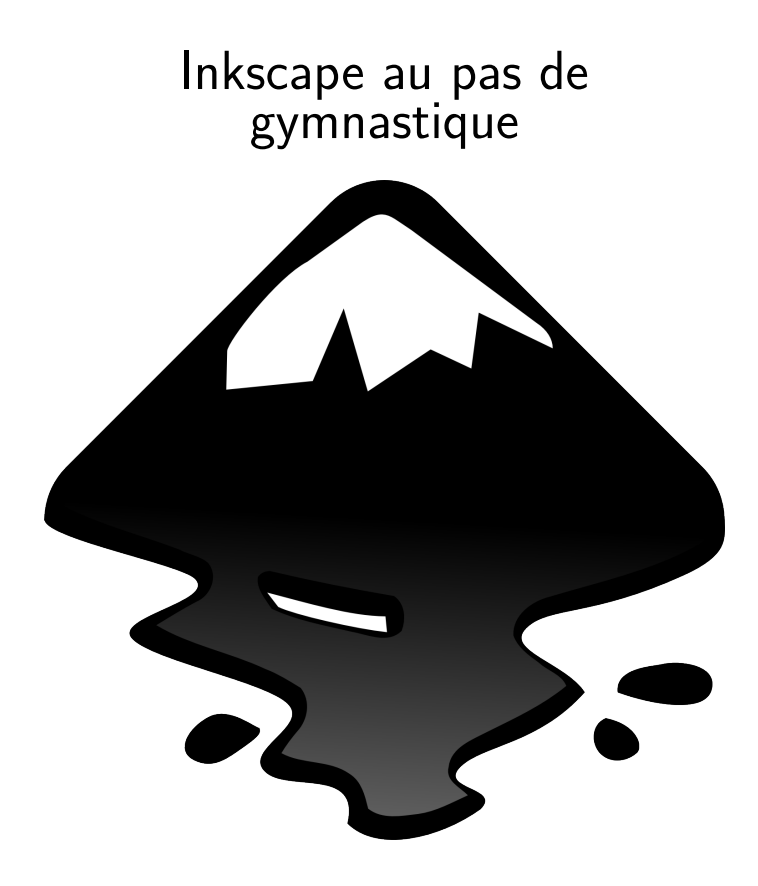

Samuel Métais - Mars 2015 - Licence Creative Commons : BY-NC-SA 3.0

# Inkscape au pas de gymnastique v 1.0

Samuel Métais

mars 2015

# Sommaire

| In | troduction à la version 1.0 | v  |
|----|-----------------------------|----|
| 1  | Présentation d'inkscape     | 1  |
| 2  | Les formes de base          | 9  |
| 3  | Les courbes de Bézier       | 13 |
| 4  | Couleurs, dégradés, motifs  | 19 |
| 5  | Les sélections              | 31 |
| 6  | Groupes et calques          | 37 |
| 7  | Les booléens                | 43 |
| 8  | Les clones                  | 49 |
| 9  | Textes                      | 53 |
| 10 | ) Outils de précision       | 57 |
| A  | Sur la toile                | 63 |
| В  | Licence                     | 65 |
| С  | Crédits                     | 69 |
| D  | Remerciements               | 71 |

## Introduction à la version 1.0

Ce document n'est pas à proprement parler un livre sur Inkscape qui permettra de tout comprendre de son fonctionnement ou même de s'initier à son utilisation. Il a été conçu pour servir de support à une présentation orale du logiciel dans le cadre d'un atelier apparenté à un groupe d'utilisateur Linux. Bien qu'ouvert à tous, cet atelier est surtout fréquenté et animé par des personnes jouissant d'une solide expérience en matière d'informatique : développeurs, infographistes, ingénieurs réseau...

Voilà pourquoi j'ai choisi de ne pas expliquer beaucoup de notions de bases supposées connues de tous à ce niveau : comment installer un programme, comment faire un cliquerdéposer ou un cadre de sélection, comment ouvrir un menu contextuel... Chaque fois qu'une action est disponible via un raccourci clavier, c'est celui-ci que j'indique; il va de soi que cette action est également réalisable en passant par les menus, mais j'ai jugé inutile d'expliquer ce processus à des gens capables de le retrouver par eux-même et de toutes façons peu enclins à l'utiliser.

L'objet de la séance était d'ouvrir les portes de l'utilisation d'Inkscape à ceux de ces utilisateurs expérimentés qui auraient eu peu ou pas du tout de connaissances de ce logiciel précis; et ce document a été conçu à la fois pour servir de vade mecum au cours de l'atelier et pour éviter aux auditeurs d'avoir à prendre des notes, puisqu'ils on pu repartir avec cet aide mémoire sur leur clef USB.

Si vous lisez ce texte sans avoir assisté à l'atelier, vous risquez fort de trouver que mes explications sont un peu trop superficielles pour être compréhensibles. Vous pourrez bien sûr les compléter en recherchant ce qui vous manque sur la toile, notamment en explorant les liens suggérés à la page 63.

Ceux d'entre vous qui aimeraient en apprendre plus sur les OpenAteliers de Morogues dans le Cher peuvent consulter le site de l'association la Vallée d'Humbligny : http://www.valleedhumbligny.org.

## Chapitre 1

# Présentation d'inkscape

# 1.1 Images matricielles et images vectorielles

Une image matricielle, c'est classiquement ce qui sort de votre appareil photo numérique : un assemblage de pixels si nombreux qu'on a l'impression de voir des contours bien lisses et des dégradés de couleurs progressifs. Pourtant, une image matricielle fonctionne exactement comme une mosaïque ou une tapisserie : si on « colle son nez dessus » en zoomant à 1000 % on peut distinguer chacun des petits carreaux qui la composent et s'apercevoir que les courbes sont en fait des sortes d'escaliers et que les dégradés sont une illusion obtenue en juxtaposant des pixels de nuances très proches.

Dans une image vectorielle, les courbes et les dégradés sont le résultat d'un calcul mathématique qui est refait à chaque changement d'échelle de l'image. C'est un peu gourmand en ressources, mais ce n'est plus un problème pour les ordinateurs modernes et l'avantage sur le matriciel est important : si on crée un graphisme pour un timbre poste, deux clics suffiront ensuite pour l'adapter à une campagne de pub en «quatre par trois ». Pas besoin de tout refaire, une simple mise à l'échelle suffit !

Voici un exemple qui illustre la différence entre une image matricielle au format png et une image vectorielle. À 1000 % l'œil ne comprend même plus ce que représente la première, alors que la seconde est toujours parfaite :

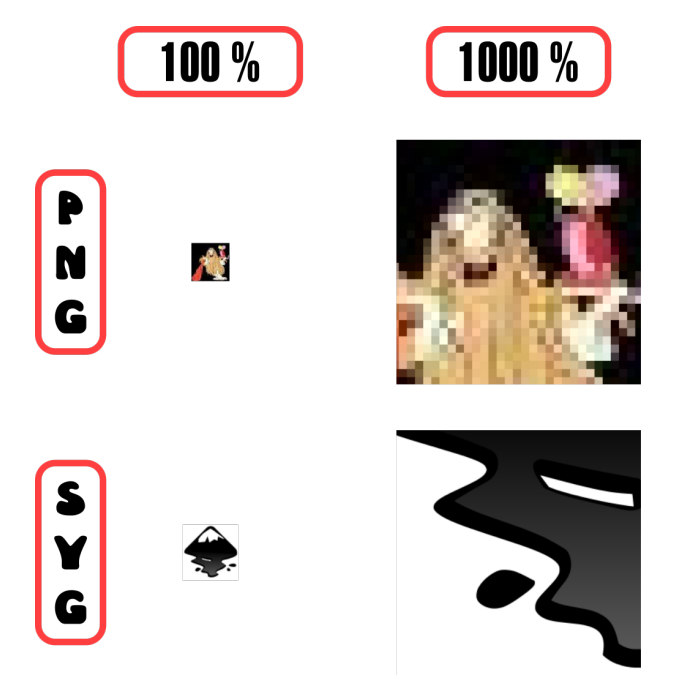

La différence entre image matricielle et image vectorielle.

#### Bon à savoir

Le dessin vectoriel trouve en partie son origine dans l'industrie automobile. Son principal outil est la courbe de Bézier, due au travaux de l'ingénieur Pierre BÉZIER qui a été employé par Renault puis par Citroën. La DS a été le premier véhicule dont la carrosserie a été conçue grâce à un calculateur électronique.

### 1.2 le SVG

Le SVG est un langage à balises issu de XML, lui-même issu de xHTML. Le SVG sert donc à décrire un dessin de la même manière que le HTML sert à décrire une page web. Par conséquent, on peut parfaitement dessiner en SVG en utilisant uniquement... un éditeur de texte!

Voici par exemple le code qui correspond au drapeau japonais :

```
<?xml version="1.0" encoding="UTF-8" standalone="no"?>
<!-- Created with Inkscape (http://www.inkscape.org/) -->
<svg
    xmlns:dc="http://purl.org/dc/elements/1.1/"
    xmlns:cc="http://creativecommons.org/ns#"
    xmlns:rdf="http://www.w3.org/1999/02/22 - rdf-syntax-ns#"
    xmlns:svg="http://www.w3.org/2000/svg"
    xmlns="http://www.w3.org/2000/svg"
    xmlns:sodipodi="http://sodipodi.sourceforge.net/DTD/
        sodipodi-0.dtd"
    xmlns:inkscape="http://www.inkscape.org/namespaces/
        inkscape"
    width="156.27048mm"
    height="98.213333mm"
    viewBox="0_u0_553.71429_348"</pre>
```

```
id="svg2"
 version="1.1"
 inkscape:version="0.91"r"
 sodipodi:docname="drapeu_japonais.svg">
< defs
   id="defs4" />
<sodipodi:namedview
   id="base"
   pagecolor="#ffffff"
   bordercolor="#6666666"
   borderopacity="1.0"
   inkscape:pageopacity="0.0"
   inkscape:pageshadow="2"
   inkscape:zoom="0.7"
   inkscape:cx="375.4295"
   inkscape:cy="139.26911"
   inkscape:document-units="px"
   inkscape:current-layer="layer1"
   showgrid="false"
   fit -margin-top="0"
   fit -margin-left="0"
   fit -margin-right="0"
   fit -margin-bottom="0"
   inkscape:window-width="1920"
   inkscape:window-height="1100"
   inkscape:window-x="0"
   inkscape:window-y="36"
   inkscape:window-maximized="1" />
<metadata
   id="metadata7">
  <rdf:RDF>
    <cc:Work
       rdf:about="">
      <dc:format>image/svg+xml</dc:format>
      <dc:type
         rdf:resource="http://purl.org/dc/dcmitype/
              StillImage" />
      <dc:title></dc:title>
    </cc:Work>
  </rdf:RDF>
</metadata>
< g
   inkscape:label="Calque_1"
   inkscape:groupmode="layer"
   id="layer1"
   transform="translate(-101.71429,-316.93362)">
  <rect
```

```
style="color: #000000; display; inline;
             overflow:visible; visibility:visible; opacity:1
             ; fill:none; fill -opacity:1; fill -rule:evenodd;
             stroke: #000000: stroke - width: 8 : stroke -
            linecap:round; stroke-linejoin:round; stroke-
             miterlimit: 4 : stroke-dasharrav:none : stroke-
             dashoffset:0; stroke-opacity:0.75; marker:none;
            enable-background:accumulate"
        id="rect4136"
        width="545.71429"
        height="340"
       x="105.71429"
       y="320.93362" />
    < circle
        style="color: #000000; display:inline;
             overflow:visible;visibility:visible;opacity:1
            : fill:#ff0000: fill -opacity:1: fill -
            rule:evenodd; stroke:none; stroke-width:8;
            stroke - linecap:round; stroke - linejoin:round;
            stroke-miterlimit:4;stroke-dasharray:none;
            stroke-dashoffset:0;stroke-opacity:0.75;
            marker:none; enable-background:accumulate"
       id="path4138"
        cx = "378.57144"
        cy="490.93362"
        r="132.85715" />
  </g>
</svg>
```

Enregistrez un fichier SVG sur votre disque-dur et regardez ce qui se passe<sup>1</sup> : si vous êtes sous Linux il apparaîtra dans votre explorateur de fichiers sous forme de miniature, comme n'importe quelle autre image. Si vous n'êtes pas sous Linux... mais qu'attendez-vous pour vous y mettre?

Vous pouvez ensuite essayer d'ouvrir le fichier avec votre navigateur favori : la plupart affichent très correctement le SVG en tant qu'image (même si c'est parfois un peu long...) Vous pouvez également choisir de l'ouvrir et de le modifier avec un éditeur de texte. Mais en voyant la quantité de code à taper

<sup>1.</sup> Vous trouverez facilement ce type de fichier sur openclipart.org

pour obtenir un simple disque rouge dans un rectangle noir il y a vraiment de quoi prendre peur...

Heureusement, il existe un éditeur WYSIWYG  $^2$  pour le svg : Inkscape !

### 1.3 Inkscape : historique

Inkscape est né en 2003 d'un «fork» d'un autre logiciel de dessin vectoriel : Sodipodi. Pour en savoir plus on peut consulter http://fr.wikipedia.org/wiki/Inkscape.

Au bout de 12 ans Inkscape n'est toujours pas en version 1.0, il est même resté « coincé » en 0.48 <sup>3</sup> jusqu'à ces derniers mois. Heureusement, fin janvier 2015 est sortie une version 0.91 qui symbolise un grand pas en avant sans pour autant estampiller le projet comme mature. Cette nouvelle version introduit des progrès très appréciables que nous allons découvrir ensemble.

Une autre évolution intéressante tient non pas tant à Inkscape qu'au SVG lui-même : c'est un format dont les standards sont définis par le W3C et à ce titre il peut servir de passerelle entre différents logiciels. Il semble que les dernières versions d'Adobe Illustrator prennent assez bien en charge le SVG <sup>4</sup> alors que l'interopérabilité entre le logiciel libre et le ténor commercial a longtemps découragé l'utilisation d'Inkscape dans un cadre professionnel.

<sup>2.</sup> What You See Is What You Get : se dit d'un logiciel qui affiche à l'écran un aperçu fidèle du résultat final.

<sup>3. 0.48&</sup>lt;br/>a, 0.48<br/>b, 0.48c. . . chez Inkscape on aime couper les cheveux en quatre dans le sens de la longueur. . .

<sup>4.</sup> https://helpx.adobe.com/fr/illustrator/using/svg.html

#### Astuce

Le SVG comporte des fonctionnalités qui ne sont pas prises en charge par Inkscape, comme par exemple la possibilité de créer des animations. Il est donc parfois nécessaire de se plonger dans le code, mais on peut le faire sans quitter le logiciel qui possède un éditeur d'arbre XML intégré.

Réciproquement, Inkscape propose des fonctionnalités qui ne font pas partie de la norme SVG telle que définie par le W3C. Il utilise donc son propre format de sauvegarde : le SVG Inkscape. On peut toujours exporter en SVG standard, mais on risque alors des pertes d'information.

Le SVG et le SVG Inkscape utilisent tous les deux la même extension (.svg); si on utilise les deux formats, on prendra donc garde à adopter une convention de nommage qui permette d'éviter les confusions.

#### 1.4 Nouveautés de la version 0.91

Pour l'intégralité des changements intervenus entre la version 0.48 et la version 0.91 du logiciel, on pourra consulter les notes de version sur le wiki officiel : http://wiki.inkscape. org/wiki/index.php/Release\\_notes/0.91. Ces améliorations concernent principalement l'ergonomie, qui a longtemps été le gros point faible d'Inkscape :

- amélioration des performances<sup>5</sup>;
- ajout d'un outil de mesure;
- amélioration de l'ergonomie pour l'édition et la gestion des dégradés;
- possibilité de créer et de gérer des bibliothèques de symboles;

<sup>5.</sup> Inkscape a tendance à être gourmand en ressources

- possibilité d'entrer des calculs simples dans les champs numériques des boîtes de dialogue;
- possibilité de nommer les guides;
- nouvel éditeur de raccourcis clavier;
- automatisation des marges et des fonds perdus lors de l'exportation en pdf;
- ajout de nombreuses extensions dont une qui prend en charge le G-Code.

## Chapitre 2

## Les formes de base

### 2.1 Dessiner des formes

Inkscape permet de dessiner des formes basiques : ellipses, rectangles, cercles, carrés, toutes sortes de polygones et d'étoiles. Ce ne sont pas des « chemins », autrement dit des courbes de Bézier selon la terminologie Inkscape : les formes ont leur propre mode de manipulation (très intuitif) et ne peuvent pas subir n'importe-quelles modifications.

On ne peut pas leur appliquer de booléen, ni les utiliser avec les outils de modification de chemins (motif le long d'un chemin, perspective...) Pour pouvoir le faire il faudra d'abord sélectionner les formes concernées et les convertir en chemins (Maj+Ctrl+C).

#### Astuce

Quand on fait un cliquer-glisser pour tracer une forme, tenir enfoncée la touche Ctrl contraint la largeur à être égale à la hauteur : c'est ce qui permet de tracer les carrés et les cercles (sans cela on obtient des rectangles et des ellipses). Maj, quant à elle, permet de dessiner une forme à partir de son centre ce qui est souvent plus pratique pour un placement précis.

Ces touches ont des effets similaires avec tous les autres outils d'Inkscape. Par exemple : Ctrl garde son rôle de contrainte dans les redimensionnements, pour conserver les proportions, et Maj permet de redimensionner un objet sans déplacer son centre. Dans les rotations Ctrl force un pas de 15°(paramétrable dans les préférences) qui permet d'obtenir facilement des angle de 45°ou 90°.

#### 2.2 Manipuler des formes

Quand une forme est créée on peut ensuite la modifier directement sur le canevas. On peut déplacer une forme par un simple cliquer-glisser. Quand on clique dessus pour la sélectionner on voit apparaître des flèches qui permettent également le redimensionnement. On peut contraindre celui-ci à se faire à l'échelle en maintenant la touche Ctrl et/ou à se faire à partir du centre avec Maj.

Si on clique une seconde fois sur un objet, on accède à la possibilité de lui imprimer une rotation. Maintenir Ctrl la contraint à s'effectuer par pas de 15°. La petite croix très fine qui apparaît dans la surface de l'objet est son centre de rotation. On peut le déplacer par cliquer-glisser si on souhaite faire pivoter l'objet sur un de ses angles ou même sur un

point qui lui est extérieur (pensez à un cheval de bois dans un manège).

| 😣 🖻 💷 Transformer (Maj+Ctrl+M)        |          |             |          |   |  |  |  |
|---------------------------------------|----------|-------------|----------|---|--|--|--|
| 🖰 Transformer (Maj+Ctrl+M)            |          |             | ٩        | × |  |  |  |
| Déplacement Dimensions                | Rotation | Inclinaison | Matrice  |   |  |  |  |
| Horizontal: 0,000                     | ÷        | px ‡        |          |   |  |  |  |
| 1 Vertical: 0,000                     | ÷        |             |          |   |  |  |  |
| 🗑 Déplacement relatif                 |          |             |          |   |  |  |  |
| S Appliquer à chaque objet séparément |          |             |          |   |  |  |  |
|                                       |          | Effacer     | Applique | r |  |  |  |

La palette Transformer

Dans la barre d'option au-dessus du canevas, des champs numériques autorisent à modifier plus précisément la position et la taille de l'objet. Mais si on ne souhaite vraiment pas travailler « au doigt mouillé », la palette « Transformer » (Maj + Ctrl + M) permet de tout faire en renseignant des champs numériques.

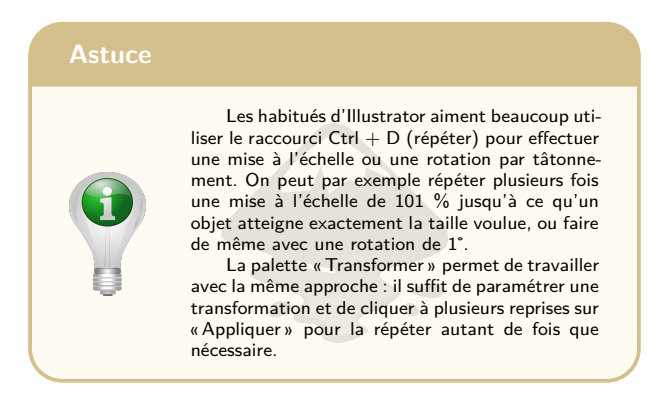

#### 2.3 La palette « Aligner et distribuer »

La palette « Aligner et distribuer » (Ctrl + Maj + A) permet d'obtenir facilement un placement précis des objets les uns par rapport aux autres. Son point fort est le menu déroulant « Relativement à... » qui permet de choisir l'objet qui servira de référence à l'opération et ne sera, par conséquent, pas déplacé.

Les outils de distribution sont un moyen pratique de représenter les fenêtres d'un immeuble ou les rangées de choux d'un potager. Il suffit de créer autant de copies de la rangée de légumes que désiré, de placer précisément les deux extrêmes et approximativement les intermédiaires et, enfin, de cliquer sur le bouton qui assurera la distribution voulue.

## Chapitre 3

## Les courbes de Bézier

#### 3.1 L'outil « Courbes de Bézier »

Les courbes de Bézier sont appelées « chemins » dans Inkscape. L'outil qui permet de les tracer est central dans tout logiciel de dessin vectoriel et est également présent d'autres logiciels de retouches d'images (Gimp, Photoshop <sup>1</sup>) de mise en page (Scribus, InDesign) et de création 3D (Blender). Il est donc très important de le maîtriser, malheureusement son fonctionnement diffère entre tous ces logiciels.

L'outil de Bézier est parfois un cauchemar à prendre en main, mais nous avons de la chance, car celui que propose Inkscape jouit plutôt d'une bonne ergonomie. Le meilleur moyen pour en acquérir la maîtrise reste toutefois de l'utiliser encore, et encore, et encore... Vous pouvez vous entraîner en reproduisant des formes plus ou moins complexes (croquis,

<sup>1.</sup> Malgré tous les gadgets évolués proposés par les éditeurs, la courbe de Bézier reste l'outil le plus efficace pour réaliser un détourage.

photos, logos existants<sup>2</sup>) que vous importerez sur un calque en arrière-plan.

L'outil qui permet de tracer les courbes de Bézier est celui qui ressemble à un « Rötring » (Maj+F6). En faisant une succession de clics on obtient une ligne brisée. Ctrl permet de forcer l'angle par pas de 15° pour obtenir facilement un angle droit. Si en revanche on effectue une succession de cliquers-glissers on obtient une succession de courbes. On indique à Inkscape que le tracé est achevé en appuyant sur Entrée ou en fermant le chemin par un clic sur son point d'origine.

Sur l'image suivante, on voit ce qui se passe quand on sélectionne les points de la courbe avec l'outil d'édition de chemins (la flèche fine, Maj+F2). Les fines lignes bleues qui apparaissent sont des vecteurs de contrôle et les petits ronds à leur extrémité sont des poignées de contrôle. Ce sont elles qui nous permettront de modifier et d'affiner notre tracé.

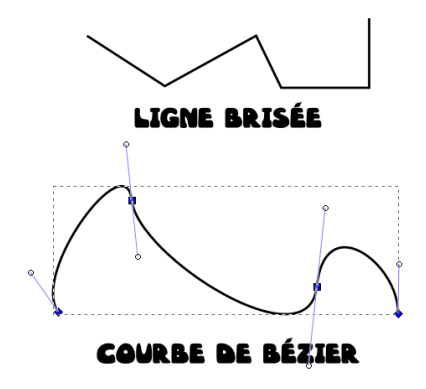

Les nœuds et les poignées de contrôle.

<sup>2.</sup> Très bon exercice, ça, la reproduction de logos!

## 3.2 Options de l'outil

Avant de commencer à dessiner un chemin, on peut choisir dans les options de l'outil la façon dont évoluera sa largeur à mesure que le tracé progresse :

- aucune (largeur fixe);
- triangle croissant;
- triangle décroissant ;
- ellipse;
- à partir du presse-papier.

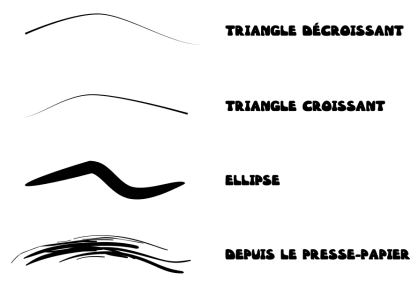

Différentes formes de chemins.

La dernière option est particulièrement intéressante : si on place un objet dans le presser-papier via un coller, il servira ensuite de gabarit pour faire évoluer l'aspect du tracé sur sa longueur<sup>3</sup>. On peut donc créer toutes sortes d'effets de brosse et de pinceau, jouer sur les transparences...

Un graphiste à la fois très pédagogue et très partageur s'est même amusé à reproduire toutes les brosses Illustrator pour

<sup>3.</sup> Ce n'est pas dynamique, mais pour cela il y a l'effet de chemin « motif le long d'un chemin ».

les rendre utilisables avec Inkscape. Vous sélectionnez celle qui vous intéresse, Ctrl+C... et passez muscade! C'est ici que ça se passe : http://imppao.free.fr/piwigo/picture.php? /89/category/2.

### 3.3 Modifications basiques

Pour modifier un chemin on utilise l'outil d'édition de chemin (Maj+F2, ou double-clic avec l'outil de sélection principal). Il suffit de sélectionner un ou plusieurs nœuds et de déplacer leurs poignées de contrôle : chaque segment s'adapte en temps réel de façon à rester tangent à ses deux vecteurs de contrôle.

On peut bien évidemment effectuer bien d'autres modifications :

- déplacer des nœuds (cliquer-glisser sur le nœud);
- modifier les vecteurs de contrôle (cliquer-glisser sur les poignées);
- ajouter des points (double clic sur la courbe);
- supprimer des points (sélection, puis Suppr).

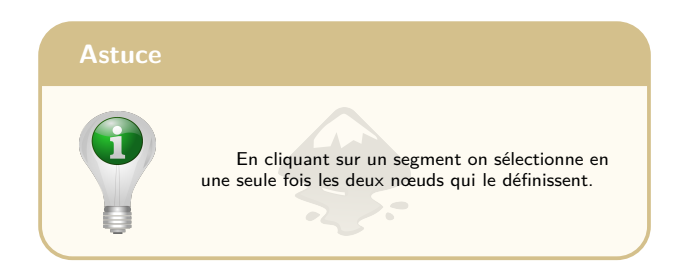

### 3.4 Les différents types de nœuds

Les options de l'outil sont assez évidentes à comprendre, sauf peut-être celles qui concernent le choix du type de point de contrôle (on dit aussi un nœud). En revanche la manipulation est plus simple que dans Illustrator où ce choix s'effectuait à grand renfort d'accords de piano jazz sur les touches Alt, Ctrl, Maj... Avec Inkscape il y a un bouton par type de point et c'est tout ! Le revers de la médaille c'est que c'est aussi un peu moins rapide puisque cela oblige à de nombreux aller-retours entre la zone de travail et la barre d'options de l'outil.

Ce qu'il faut bien comprendre, c'est que d'un nœud partent deux vecteurs qui vont influer sur les deux segments qui encadrent le nœud en question. Le type du nœud fixe la façon dont ces deux vecteurs sont contraints l'un par rapport à l'autre :

- nœud symétriques : vecteurs alignés et de même longueur;
- nœud doux : vecteurs alignés de longueurs différentes ;
- nœud dur : vecteurs non-alignés et de longueurs différentes.

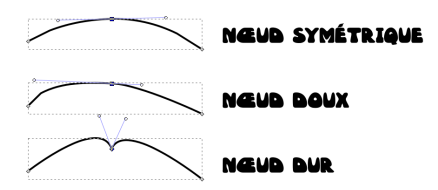

Les trois types de nœuds.

# 3.5 Épaisseur, raccords pointillés, marqueurs...

Tous ces paramètres sont réglables dans l'onglet «Style du contour» de la palette «Remplissage» (Ctrl+Maj+F). lci tout est suffisamment parlant pour ne pas nécessiter de trop longues explications.

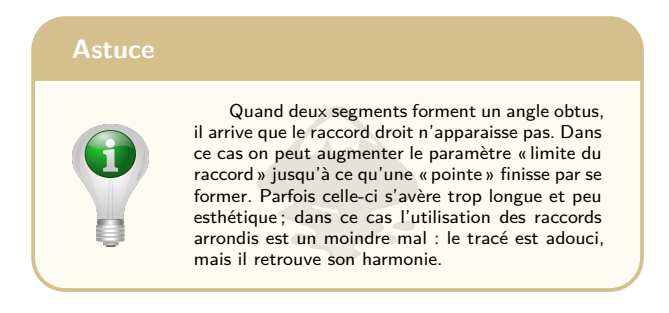

## Chapitre 4

# Couleurs, dégradés, motifs...

## 4.1 Couleurs

#### 4.1.1 Appliquer des couleurs

Pour appliquer une couleur de fond à une forme il suffit de cliquer sur la palette qui se trouve sous la zone de travail. Pour appliquer la couleur au contour de l'objet, on utilise Maj + Clic. On peut également utiliser l'outil pipette pour prélever une couleur et l'appliquer au fond (Clic) ou au contour (Maj + Clic).

Il est possible de créer d'avantage de nuances avec la palette « Remplissage et contour » (Ctrl + Maj + F). On peut modifier les couleurs dans différents modes : RVB, CMJN, HSL... Quel que soit le mode, Inkscape propose en plus un paramètre « alpha » qui permet de gérer la transparence de la couleur, de la transparence totale (alpha = 0) à l'opacité complète (alpha = 100 ou 256 suivant le mode).

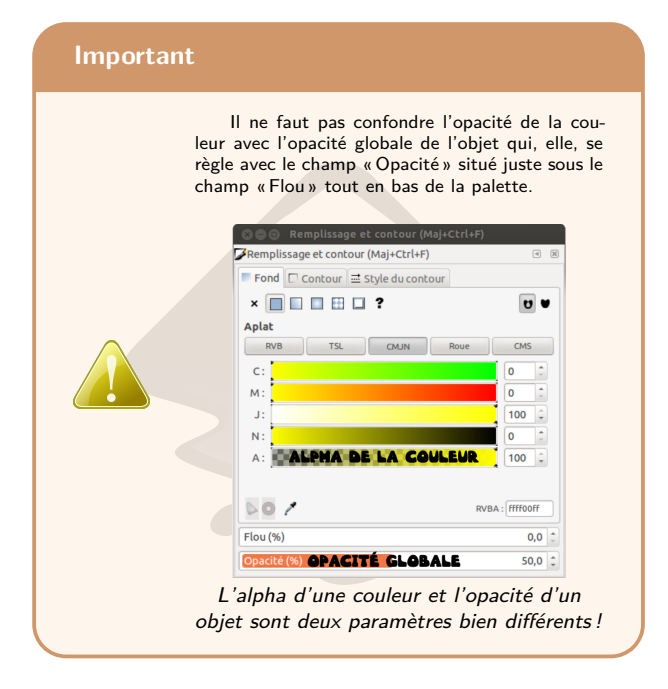

#### 4.1.2 Plus de palettes

Inkscape est compatible avec les palettes gpl de Gimp que vous trouverez dans : /usr/share/gimp/2.0/palettes/ Copiez les dans /usr/share/inkscape/palettes/  $^1$  et elles seront par la suite disponibles sous Inkscape.

Il est très facile de créer une palette gpl, soit en utilisant un éditeur de texte, soit en utilisant Gimp : il suffit de passer une image en mode « couleurs indexées », de choisir le nombres

<sup>1.</sup> pour les utilisateurs de Windows le chemin sera plutôt C :/programe file/inkscape...

de couleurs à conserver, et on a ensuite la possibilité d'exporter la palette au format gpl. Si l'image est une photo complexe on peut préalablement utiliser le filtre «isohélie » pour réduire le nombre de ses couleurs.

| Astuce |                                                                                                    |
|--------|----------------------------------------------------------------------------------------------------|
| 1      | Voici à quoi ressemble le fichier texte qui défi-<br>nit une palette gpl : chaque couleur est définie par<br>ses valeurs RVB et par son nom (facultatif). C'est<br>tout simple!<br>GIMP Palette<br>Name: Bears<br>#<br>8 8 8 grey3<br>68 44 44<br>80 8 12<br>72 56 56<br>104 84 68<br>116 96 80<br>84 56 44<br>140 104 88 |
|        | Un extrait d'une palette gpl.                                                                                                    |

#### 4.1.3 Les Pantone

Les habitués d'Illustrator vont peut-être éprouver une pointe d'angoisse en s'apercevant qu'Inkscape ne propose pas le nuancier Pantone parmi ses palettes. Heureusement, sur cette page ils pourront trouver l'intégralité du nuancier Pantone avec les valeur RVB en hexadécimal :

```
http://prosocialtools.com/
pantone-and-hexadecimal-color-chart/
```

Un simple copier-coller dans le champ *ad hoc* de la palette « Remplissage et contour » permet donc d'avoir la bonne couleur en cas de travail avec une charte graphique.

Encore mieux : à partir de ce même nuancier un internaute généreux a recréé toute la palette Pantone au format gpl pour la rendre compatible avec Gimp et Inkscape :

```
http://www.inkscapeforum.com/download/file.php?id=
3031&sid=bec22b2b38c023bf3d1bc7362c4a1422
```

Que demander de plus?

#### 4.2 Dégradés

#### 4.2.1 Appliquer les dégradés

Pour appliquer un dégradé, il suffit de sélectionner l'outil du même nom (Ctrl + F1) et de le faire glisser sur la forme à remplir. Le dégradé s'applique depuis l'endroit où on enfonce le bouton de la souris jusqu'à l'endroit où on le lâche. Il peut donc être plus large ou moins large que la forme qu'il est sensé remplir.

Dans la barre d'option on peut choisir si un dégradé sera linéaire (un axe) ou radial (deux axes orthogonaux, mais pas forcément isométriques) et s'il s'appliquera au remplissage ou au contour. Si on a déjà défini plusieurs dégradés, « Sélection » permet de choisir celui que l'on souhaite appliquer.

#### Astuce

Inkscape 0.91 : au démarrage, la liste déroulante «Sélection» reste grisée; c'est parcequ'aucun dégradé n'a encore été défini. Pour arranger ça il suffit de cliquer sur l'onglet «Dégradés » de la palette «Remplissage et contour» et un premier dégradé se créera automatiquement. Dans les versions précédente ce premier dégradé était toujours défini par défaut dès le démarrage : il allait du noir opaque (alpha 100 %) au noir transparent (alpha 0 %).

« Répétition » permet de déterminer comment se comportera un dégradé en amont de son point de départ et en aval de son point d'arrivée :

- aucune : les couleurs des extrémités s'étendent jusqu'aux limites de l'objet ;
- réfléchie : le dégradé se répète en inversant point de départ et point final;
- directe : plusieurs versions du dégradé sont placées bout à bout.

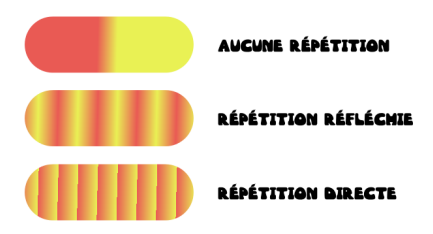

Les modes de répétition d'un dégradé.

#### 4.2.2 Éditer les dégradés

Si vous utilisez une ancienne version d'Inkscape vous pouvez modifier vos dégradés, soit en utilisant la palette d'édition de dégradés, soit en intervenant directement sur le canevas. Dans les deux cas la manipulation est peu intuitive et le logiciel réagit parfois bizarrement. Comme certaines actions sont faisables seulement d'une certaine manière et pas de l'autre vous serez obligés pour éditer vos dégradés d'utiliser en alternance ces deux outils peu pratiques.

Rien que pour s'affranchir de cette double peine, le passage à d'Inkscape 0.91 est hautement recommandable : tout se fait dorénavant sur le canevas et le fonctionnement de l'outil est intuitif. Voici un dégradé basique tel qu'il se présente quand on sélectionne un objet avec l'outil dégradé, avec un stop de départ carré et un stop final rond :

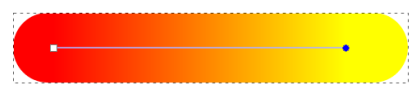

Un dégradé à deux stops.

Pour ajouter un stop intermédiaire on fait simplement un double clic entre les deux stop extrêmes et le nouveau stop apparaît avec la forme d'un petit losange. Pour déplacer ce stop on le fait simplement glisser le long de l'axe du dégradé :

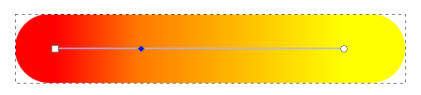

Un double clic ajoute un troisième stop.

On peut ensuite modifier la couleur d'un stop sélectionné dans la palette « Remplissage et contour », onglet « Remplissage » ou onglet « Contour », suivant ce à quoi est appliqué le dégradé. On peut aussi utiliser la palette de couleur du bas de l'écran, et on peut enfin basculer sur l'outil pipette pour prélever dans le dessin une couleur à appliquer au stop sélectionné. Par la suite, il n'est plus nécessaire de revenir à l'outil dégradé pour sélectionner un autre stop du même dégradé : on peut donc réaliser toute l'édition d'un dégradé sans quitter l'outil pipette.

L'édition d'un dégradé radial se déroule exactement de la même manière, si ce n'est que l'on peut faire varier indépendamment la longueur des deux axes pour obtenir des dégradés elliptiques.

#### Astuce

Chaque fois que vous créez un dégradé une définition de celui-ci est insérée dans le code XML de votre document, et elle y reste même si aucun des objets du document final n'utilise plus le dégradé en question. Nommer ses dégradés et les ré-utiliser le plus possible est donc une bonne façon d'éviter d'alourdir son fichier. Pour renommer un dégradé, on se rend dans l'onglet correspondant de la palette « Remplissage et contour », on double-clique sur l'échantillon qui représente le dégradé voulu et on tape un nouveau nom, plus explicite que le nombre proposé par défaut et qui permettra une réutilisation plus simple.

Quand un document est terminé on peux supprimer toutes les définitions inutilisées en faisant Fichier > Nettoyer les defs (version 0.49) ou Fichier > Nettoyer le document (version 0.91). À la fin de l'opération Inkscape affiche dans la barre d'état le nombre de définitions effacées : il atteint parfois plusieurs centaines...

#### 4.3 Motifs de remplissage

#### 4.3.1 Appliquer un motif

En continuant notre exploration de la palette « Remplissage et contour » nous arrivons à l'onglet « Motifs ». Pour remplir une forme avec un motif il suffit de choisir celui qui nous intéresse dans la liste déroulante en haut de l'onglet. On peut ensuite à l'aide de l'outil d'édition de chemins déplacer le centre du motif, lui imprimer une rotation et modifier son échelle (en abscisse et/ou en ordonnée).

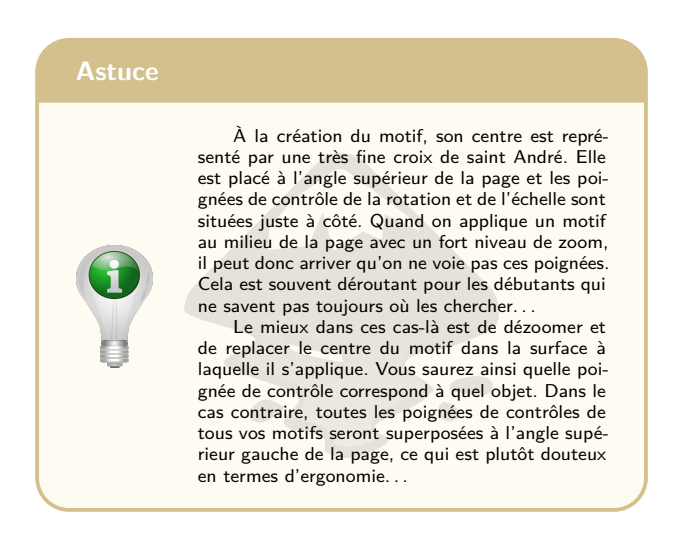

Au premier abord, les motifs proposé par Inkscape peuvent ne pas sembler très «funky», mais combinés avec des flous et des transparences il permettent de réaliser des effets de lumière ou de texturer une surface de manière très agréable. Les motifs « Sable » et « Peinture vieillie » sont particulièrement intéressants sous ce rapport.

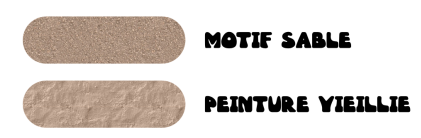

Des effets de textures obtenus avec une superposition de motif.

#### 4.3.2 Motifs personnalisés

Inkscape offre bien sûr la possibilité de créer des motifs personnalisés. Il suffit pour cela de sélectionner l'objet que l'on veut utiliser comme tel. Il peut s'agir d'une forme, d'un chemin, d'un bitmap importé ou même d'un groupe contenant tous ces types d'objets. Les possibilités sont donc très larges! Quand la sélection est faite on se rend ensuite dans Objets > Motifs > Objet en motif; le nouveau motif est ensuite disponible dans la liste déroulante sous un nom du style « pattern 5622 » qui n'est malheureusement pas éditable...

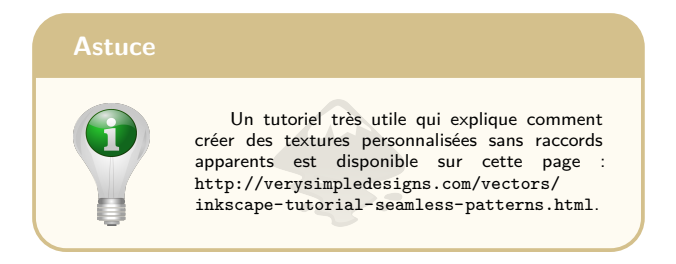

Si on utilise très souvent un motif on peut l'ajouter aux motifs par défaut d'Inkscape. Ils sont tous regroupés au sein

d'un même document svg : /usr/share/inkscape/patterns/ patterns.svg. Il suffit d'y ajouter le ou les motif(s) que l'on souhaite avoir en permanence à portée de main puis de sauvegarder.

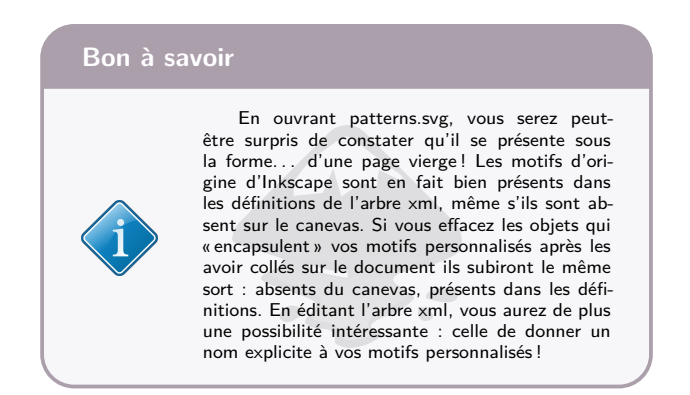

## 4.4 Les échantillons

Avec la version 0.48 d'Inkscape un nouvel onglet est apparu dans la palette « Remplissage et contour ». Il s'agit de l'onglet « Échantillon ». Si une couleur (ou un dégradé) nous intéresse et que nous envisageons de l'utiliser souvent, en cliquant sur cet onglet on ajoute la nuance à une liste d'échantillons que l'on peut étoffer à mesure que le travail avance. Ces échantillons sont également regroupés sur une palette de couleur spéciale appelée « Auto ».

L'intérêt des échantillons c'est que si on doit modifier la couleur d'une centaine d'objets (car notre client préfère finalement des fleurs roses et des feuilles plus foncées), il suffit
de modifier un seul échantillon et tous les objets qui l'utilisent seront automatiquement mis à jour. On peut modifier un échantillon soit directement sur le canevas en sélectionnant un objet qui l'utilise, soit dans l'onglet *ad hoc*.

#### Bon à savoir

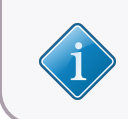

Avant Inkscape 0.91 la palette «Auto» ne pouvait gérer que des dégradés. Il fallait ruser pour y ranger un à-plat en créant un dégradé qui s'étendait d'une couleur à elle-même.

## Les sélections

Dans Inkscape, comme dans Illustrator, la sélection se fait classiquement par un clic gauche et les sélections/déselections multiples en maintenant la touche Maj. Inkscape propose également un mode classique de sélection par cadre et deux autres qui lui sont propre : la sélection par contact et la sélection d'arrère-plan.

## 5.1 Sélection par cadre

C'est dans ce mode de sélection que l'on va trouver les plus grandes différences entre Inkscape et Illustrator : Illustrator sélectionne tout ce qui est inclus, **même partiellement**, dans le cadre; Inkscape, lui, sélectionne uniquement ce qui est **totalement** inclus dans le cadre. Si un des objet englobé par le cadre est déjà sélectionné, Illustrator le désélectionne et Inkscape le garde sélectionné<sup>1</sup>.

<sup>1.</sup> En fait le cadre d'Illustrator sert à **inverser** une sélection.

Voici un exemple (le cadre de sélection est représenté en pointillés rouges) :

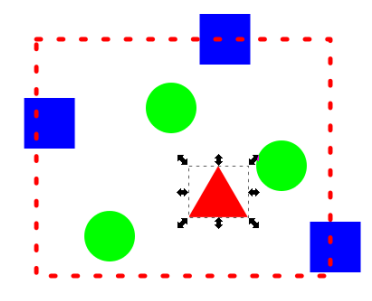

Un cadre de sélection.

Ici Illustrator va sélectionner les ronds verts et les carrés bleus (partiellement inclus dans le cadre) et désélectionner le triangle rouge qui était sélectionné d'avance. Inkscape pour sa part va sélectionner les ronds verts mais pas les carrés bleus (pas entièrement inclus dans le cadre). Le statut du triangle rouge, sélectionné) ne changera pas.

### 5.2 Sélection par contact

Dans l'exemple ci-dessous, on veut sélectionner les trois carrés bleus sans sélectionner le cercle vert. On pourrait commencer par sélectionner le tout avec un cadre puis désélectionner le cercle avec Maj + Clic, mais la sélection par contact sera dans notre cas plus rapide :

- tout en maintenant la touche Alt enfoncée, on fait glisser le pointeur;
- on voit une ligne rouge se dessiner;
- tout ce que touche cette ligne est sélectionné;
- il suffit de faire un détour pour éviter le cercle vert.

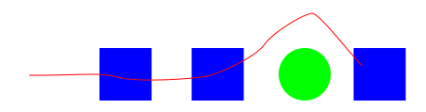

La sélection par contact.

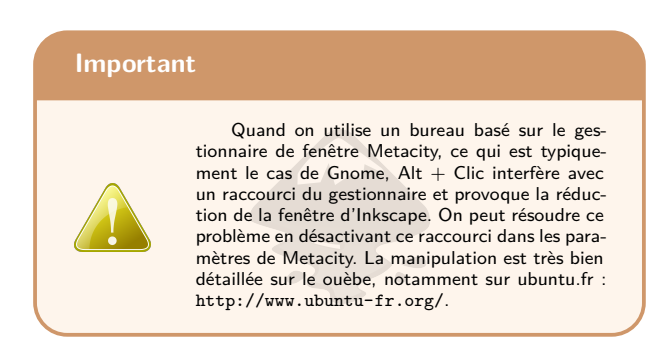

## 5.3 Sélectionner derrière

Un objet peut parfois entièrement en recouvrir un autre. C'est le cas, par exemple, quand on utilise un objet filtré ou partiellement transparent pour créer des effet de lumière sur celui du dessous dont il est la copie exacte. L'objet du premier plan « intercepte » le clic et il devient alors difficile de sélectionner l'objet en arrière-plan. Avec les anciennes versions de d'Inkscape on pouvait parcourir une pile d'objets cliquant dessus de manière répétée **tout en maintenant la touche Alt enfoncée**. Avec la version 0.91, maintenir la touche Alt et tourner la molette de la souris permet d'obtenir plus facilement le même résultat. La barre d'état en bas de l'écran indique la nature exacte de l'objet sélectionné ainsi que ses couleurs de remplissage et de contour; elle permet donc d'être sûr que l'on travaille sur le bon objet.

# 5.4 Sélectionner le même fond, le même contour

La version 0.91 est la première à offrir la possibilité de sélectionner tous les objets qui possède un même remplissage et/ou un même contour (« Sélectionner même » dans le menu « Édition »). Toutefois avec les versions antérieur il est possible de « bricoler » pour obtenir le même résultat en utilisant l'outil rechercher/remplacer du menu « Édition » :

- on commence par sélectionner normalement l'objet qui nous intéresse;
- on note la couleur du fond, ou du contour, en hexadécimal (sans l'alpha); par exemple : #00ff00;
- on ouvre l'outil rechercher/remplacer et on sélectionne « Rechercher dans : propriétés » ;
- la recherche va alors s'effectuer dans l'arbre XML;
- dans le champ de recherche on entre « fill :#00ff00 » (ou « stroke :#00ff00 », pour une recherche par contour);
- quand on clique sur « Rechercher », tous les objets possédant cette propriété sont sélectionnés.

#### Astuce

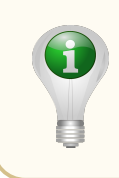

Dans l'arbre XML un objet sélectionné est facile à localiser car il est surligné en gris. On peut donc examiner son code en détail et utiliser l'outil rechercher/remplacer pour sélectionner toutes sortes de propriétés, pas seulement la couleur et le contour : transparence, flou, dégradés, filtres, motifs...

## Groupes et calques

## 6.1 Les groupes

#### 6.1.1 Créer et manipuler les groupes

Les groupes sont un outil assez pratique pour organiser son travail. Si par exemple on dessine une scène champêtre avec des fleurs, elles-mêmes composées d'une tige, de pétales et d'un pistil, il sera intéressant de créer une première fleur puis de grouper le tout. Avec l'outil de clonage on pourra ensuite créer autant de fleurs que désiré. Celles-ci seront facilement manipulables puisqu'il sera possible de sélectionner toute la fleur en un seul clic, que celui-ci se fasse sur la tige, sur une feuille, un pétale... n'importe où !

Pour créer un groupe on sélectionne simplement les objets qu'on souhaite y inclure, puis on utilise le raccourci Ctrl + G (Ctrl + Maj + G pour dégrouper). Pour entrer dans un groupe il faut double-cliquer dessus ce qui permet ensuite de manipuler ses composants de manière individuelle. Pour ressortir du groupe on clique sur n'importe-quel objet extérieur à celui-ci (autre groupe, forme, tracé...)

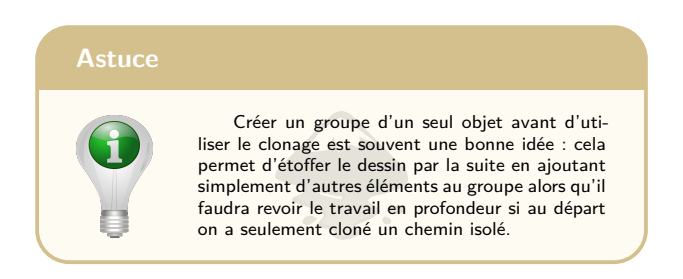

#### 6.1.2 Perdu dans les groupes?

Un groupe peu faire partie d'un groupe plus large, luimême placé sur un sous-calque qui lui même fait partie d'un calque... savoir dans quel ensemble on travaille est parfois un peu compliqué. Heureusement la barre d'état est là pour nous aider (une fois n'est pas coutume...) :

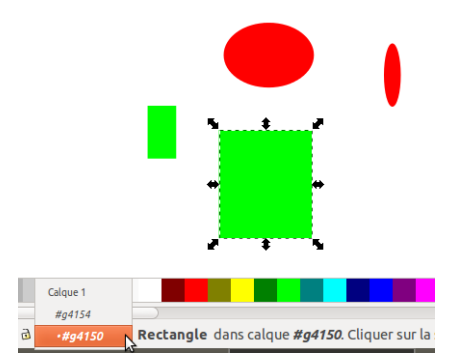

La barre d'état affiche l'arborescence du document.

Sur l'image du dessus, les deux objets verts forment un groupe et les deux objets rouges un autre groupe. Ces deux groupes sont à leur tour réunis dans un troisième (le tout situé sur l'unique calque de notre document). Le petit menu déroulant permet de mettre en évidence l'arborescence du document et de savoir exactement ce sur quoi nous sommes en train de travailler. On peut également s'en servir pour naviguer entre les groupes et les calques<sup>1</sup>.

#### 6.1.3 Deux «boulettes» classiques avec les groupes

La première consiste à créer un tracé avec amour et délicatesse puis à le positionner au quart de poil avant de s'apercevoir qu'il n'est pas dans le bon groupe. Dans ce cas, pas de panique, pas besoin de suprimer l'élément avant de le redessiner entièrement dans le bon groupe :

- on commence par un couper (Ctrl+X);
- on se replace dans le groupe voulu (barre d'état);
- on utilise « Coller sur place » (Ctrl+Alt+V).

Et voilà ! L'objet est maintenant situé dans le groupe où il était sensé se trouver au départ et **exactement à son emplacement d'origine**.

La deuxième « boulette » se produit lorsque l'on a caché un objet gênant <sup>2</sup> pour travailler et que, malgré plusieurs recours acharnés et de plus en plus angoissés à « Objets > Montrer tout », on ne le voit pas toujours pas reparaître.

Là encore, pas de panique ! Vous êtes simplement sortis sans vous en rendre compte du groupe (ou du calque) où

<sup>1.</sup> dommage toutefois qu'il ne soit toujours pas possible de renommer un groupe sans passer par l'arbre XML

<sup>2.</sup> On cache un objet via la palette « Objets > Propriétés »

se situe l'objet caché. Or « Montrer tout », comme son nom ne l'indique pas ne montre pas tout, mais **seulement ce qui se trouve dans le groupe actif**. Replacez vous dans le bon groupe et/ou calque, répétez "Montrer tout" et cette fois, cela fonctionne.

#### Astuce

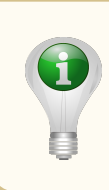

Il n'est pas toujours facile de se rappeler dans quel groupe on a rangé l'objet caché. Si un objet s'avère gênant pour éditer ce qui se trouve derrière, il vaut mieux prévoir de le mettre sur son propre calque. Afficher/masquer un calque est en effet très facile via l'interface graphique; beaucoup plus facile que d'afficher/masquer un objet isolé.

### 6.2 Les calques

Dans l'arborescence, les calques représentent un niveau hiérarchique supérieur aux groupes. Tout comme un groupe peut contenir d'autres groupes, un calque peut contenir d'autres calques : des sous-calques. Un calque « arrière-plan » pourra ainsi contenir un sous-calque « arbres » et un sous-calque « immeubles ». À vous de savoir rester raisonnables pour ne pas créer une hiérarchie de calques trop complexe dans laquelle il deviendrait impossible de s'y retrouver.

Les calques se gèrent à partir de la palette des calques (Maj+Ctrl+L). Elle permet d'en créer de nouveaux, d'en supprimer, de les renommer, de les cacher, de les verrouiller, et de les déplacer. Tout cela se fait aisément à partir des boutons adéquats.

#### Astuce

Les nouveaux calques sont créés par rapport au calque courant : dessus, dessous ou comme sous-calque. Si on travaille à l'intérieur d'un groupe au moment de créer un nouveau calque, c'est ce groupe qui va être considéré comme le calque courant, ce qui aura pour effet secondaire intéressant de le transformer en calque et de le faire apparâtre dans la palette concernée avec toutes les possibilités de manipulation associées.

Dans la palette, les calques sont représentés de haut en bas, ce qui correspond sur le dessin à une progression de l'avantplan vers l'arrière-plan. Les calques du haut cachent donc les calques du bas. Si un objet est sélectionné, le calque sur lequel il se trouve est surligné en grisé. On peut faire passer cet objet d'un calque à un autre en utilisant Ctrl + PageUp et Ctrl + PageDown (on peut éviter de passer par tous les sous-calques en « repliant » l'arborescence).

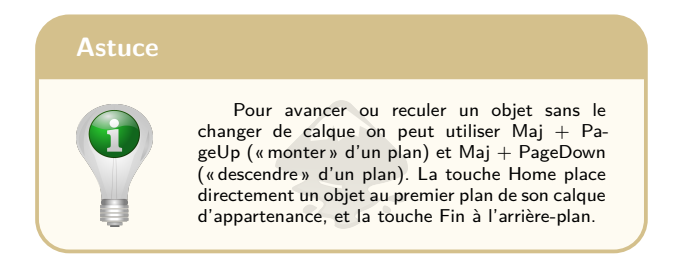

Pour un calque donné on peux choisir une opacité globale ainsi qu'un mode de fondu avec les calques situés en-dessous : normal, assombrir, éclaircir... Cela peut-être intéressant pour créer des effets d'ombre et/ou de lumière.

## Les booléens

Dans Inkscape, «booléens» pourrait aussi bien s'ortographier «bouléens» tant leur utilisation peut parfois s'avérer horripilante pour le novice. Heureusement en gardant en tête quelques principes simples et en utilisant les raccourcis clavier il est possible de survivre à l'épreuve sans y laisser ses derniers cheveux.

La principale différence entre les « pathfinder » d'Illustrator et les booléens d'Inkscape est que les premiers peuvent travailler sur une sélection comprenant autant d'objets qu'on le souhaite, alors que les seconds admettent une sélection de *deux objets seulement*. Seule « Union » fait exception en permettant de réunir plus de deux objets en une seule manipulation.

Fini donc la « grosse division » qui permettait de « nettoyer » tout un document Illustrator en deux clics en supprimant toutes les parties invisibles, et donc inutiles, car dissimulées par le premier plan. Messieurs les développeurs...

Quand deux objets sont sélectionnés en vue de leur appliquer un booléen il faut bien comprendre que c'est l'objet situé en arrière plan qui va être modifié alors que l'objet du premier plan va agir comme un « modifieur » et va disparaître à l'issue de l'opération. Si on a absolument besoin de conserver cet objet du premier plan alors on doit commencer par le dupliquer sur place (Ctrl + D) afin d'appliquer le booléen à sa copie.

L'accès aux booléens se fait via le menu « Chemins », mais il est à la fois plus rapide et plus simple d'utiliser les raccourcis clavier. Voici leur description détaillée, vous trouverez un tableau récapitulatif page 47.

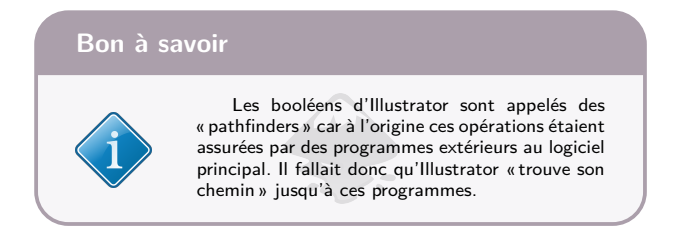

## 7.1 L'union : Ctrl + +

Il y a peu à dire à dire sur la réunion : elle créée simplement un nouvel objet en ajoutant la surface du modifieur à celle du modifié. C'est le seul booléen d'Inkscape à pouvoir agir sur plus de deux objets à la fois (et à ne pas détruire entièrement le modifieur).

## 7.2 L'intersection : Ctrl + \*

L'intersection créée un nouvel objet en conservant la surface commune au modifié et au modifieur.

## 7.3 L'exclusion : Ctrl + $\hat{}$

À l'inverse de l'intersection, l'exclusion conserve les partie des deux objets qui font partie *d'une seule* des deux surfaces. En d'autres termes, « Exclusion » créée un nouvel objet en détruisant la surface commune au modifié et au modifieur.

## 7.4 La différence : Ctrl + -

lci on retire au modifié toute la partie de sa surface qui est recouverte par le modifieur. Le modifieur disparaît, ce qui est son comportement habituel. « Différence » agit donc comme un coup d'emporte-pièce.

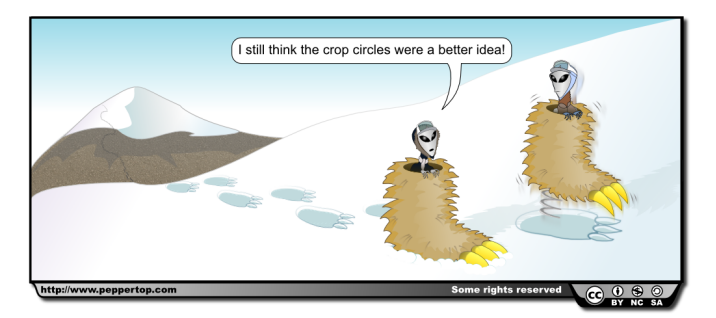

The Greys : une BD réalisée avec Inkscape

## 7.5 La division : Ctrl + /

La division génère **deux** nouveaux objets à partir du modifié. Comme pour la différence, le modifieur se comporte un peu comme un emporte-pièce, mais cette fois-ci, on conserve le morceau qui a été découpé.

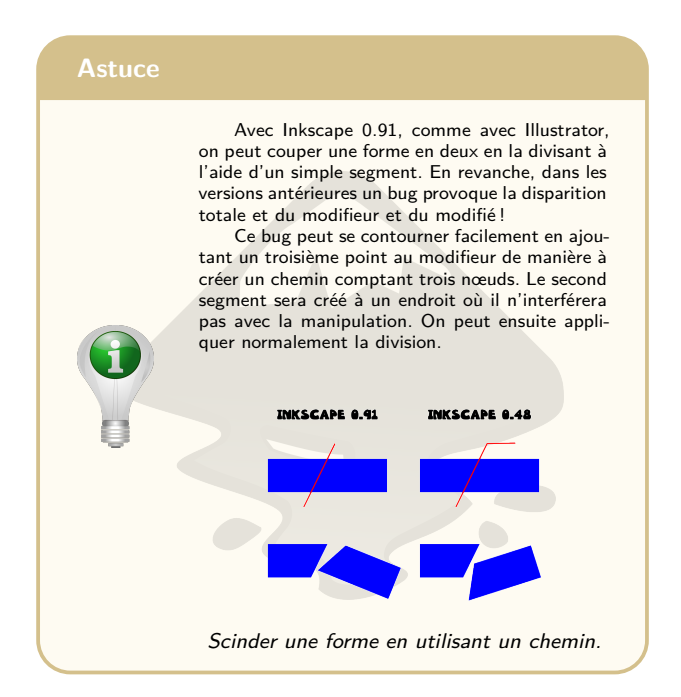

## 7.6 Découper le chemin : Ctrl + Alt + /

« Découper le chemin » agit un peu comme la division, mais ses effets se font sentir *uniquement sur le périmètre du modifié, pas sur sa surface.* Le résultat est donc un couple de chemins ouverts, et non un couple de surfaces fermées. On le vérifie en appliquant un remplissage : celui-ci s'étend en ligne droite entre les deux points extrêmes de chaque chemin. On ne retrouve pas la silhouette incurvée de notre modifieur.

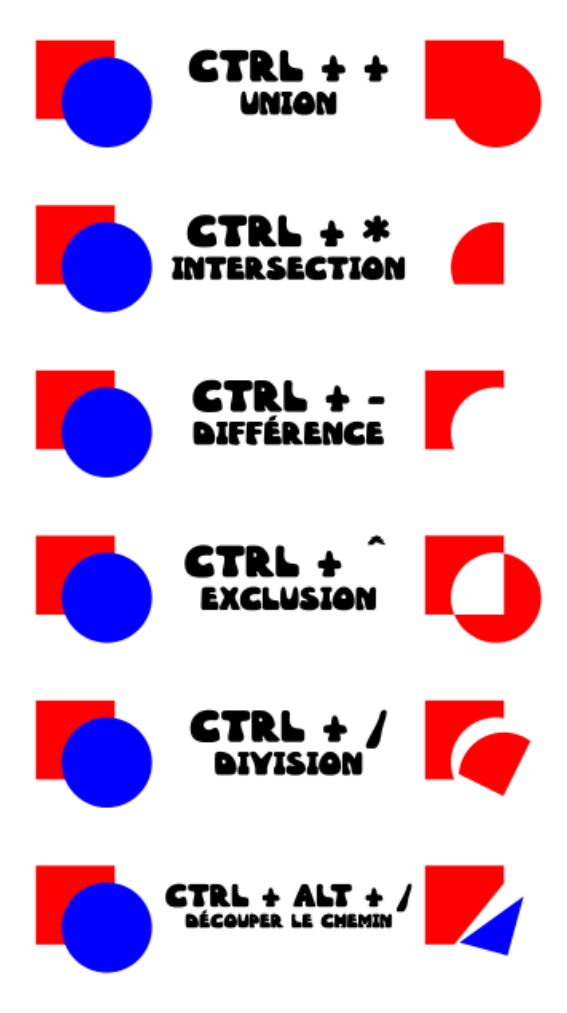

Les booléens d'Inkscape et leurs raccourcis.

## Les clones

## 8.1 Clones simples

Les clones sont un des outils les plus puissants d'Inkscape : ils permettent de créer des copies d'un objet qui, par la suite, seront toutes modifiées dynamiquement si l'on modifie l'objet d'origine. Si on reprend l'exemple du champ de fleurs évoqué plus haut, il est possible créer cent clones d'une fleur à cinq pétales, puis d'en faire un champ de fleurs à six pétales en en ajoutant un seul à l'objet d'origine.

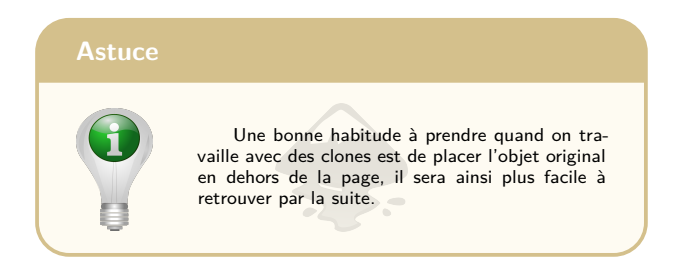

Un objet sélectionné se clone simplement avec le raccourci Alt + D. Le clone est créé par-dessus l'objet d'origine, on ne voit donc rien se passer, mais en jetant un œil à la barre d'état elle indique bien que la sélection courante est désormais un clone.

On peut modifier directement la taille et la rotation d'un clone, mais c'est tout ! On ne peut toucher ni aux chemins qui le composent ni à ses couleurs (même si nous verrons plus tard comment créer un champs de fleurs multicolores toutes clonées à partir d'un même objet). Si le clone est celui d'un groupe, on ne peut même pas entrer dedans par un double-clic.

La plupart des modifications se feront donc sur l'original. Nous avons vu que celui-ci était dès le départ caché derrière le premier clone; il peut aussi être difficile de localiser le modèle dans un dessin où il a été cloné de nombreuses fois. Heureusement, il existe un raccourci très pratique pour sélectionner l'original d'un clone : Maj + D. La barre d'état nous confirme ensuite que notre sélection est bien un objet, et non plus un clone.

#### Important

Quand on veut créer plusieurs clones d'un même objet, il faut bien veiller à re-sélectionner l'original avant chaque nouvelle création. Ce qui donne une alternance Alt + D; Maj + D; Alt + D; Maj + D... Un enchaînement sans fin de Alt + D créera des clones de clones de clones

## 8.2 Pavage de clones

Pour créer de nombreux clones d'un même objet l'outil idéal est le pavage de clones. Il permet de disposer les clones dans un tableau dont on choisit le nombre de lignes et le nombre de colonnes. Il est donc idéal pour dessiner des rangs de légumes bien agencés dans un jardin, mais de nombreux paramètres permettent aussi d'introduire des irrégularités quand on recherche un résultat plus naturel, voire franchement chaotique.

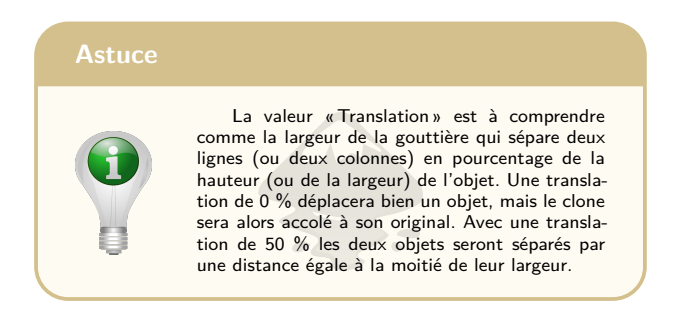

Le pavage de clones permet donc de réaliser une multitude d'effets (des rotations, des quinconces, des arcs-en-ciel...) et mériterait presque un petit livre pour lui tout seul !

## 8.3 Clones de couleur indéfinie

Quittons notre potager et revenons à notre prairie fleurie : comment faire si je veux représenter des fleurs de toutes les couleurs en me basant sur un seul archétype ?

C'est ici qu'intervient la fameuse « couleur indéfinie » de la palette « Remplissage et contour ». On commence par sélectionner les parties de l'original dont la couleur va varier. Dans le cas de nos fleurs, il s'agira des pétales. On leur assigne une couleur indéfinie et on les voit devenir noir : voilà pourquoi le résultat sera plus esthétique en reléguant notre original en dehors de la zone de travail avant de passer à la suite.

Une fois les clones créés, il suffit d'en sélectionner un puis de choisir une couleur par n'importe-quelle méthode habituelle (pipette, palette...) : elle s'appliquera à toutes les parties du clone dont la couleur est indéfinie (fond ou contour, au choix). Les feuilles des fleurs resteront bien vertes et le pistil bien jaune alors que les pétales pourront devenir mauves, bleus, rouges, pervenche... La limite de cet outil est qu'un clone ne peut avoir que deux couleurs indéfinies : une couleur de fond et une couleur de contour. Messieurs les développeurs?

## Textes

## 9.1 L'outil texte

Il y a deux façons d'utiliser l'outil texte dans Inkscape. La première est la plus simple et est utile pour des textes courts : titres, légendes, bulles de B.D... : on choisi l'outil « texte », on clique à l'endroit du canevas où l'on veut écrire et on tape les mots voulus.

L'autre méthode consiste à sélectionner l'outil texte puis à l'utiliser pour dessinner un cadre. Le texte tapé viendra prendre place dans ce cadre et s'y adaptera dynamiquement en cas de redimensionnement, de rotation, d'arrondissement des angles. . Le cadre convient mieux pour des textes un peu longs, mais si on doit vraiment beaucoup écrire, on aura avantage à utiliser un véritable éditeur de texte pour ensuite faire un copier-coller vers Inkscape.

Les options en haut de l'écran permettent d'effectuer tous les réglages typographiques habituels : choix de la police, du corps, réglage de la ligne de base, de l'interligne, de l'approche, rotation des caractères... Ces réglages peuvent s'appliquer globalement à l'objet texte ou bien à une sélection. Certains sont inopérants dans un cadre de texte.

#### Astuce

Dans Inkscape 0.91 est apparu un nouvel outil intéressant : juste à droite du menu déroulant qui sert à sélectionner une police, un petit bouton permet de sélectionner tous les objets texte qui utilisent une fonte données. Très utile donc si un client décide la veille de la livraison que, finalement, sa brochure serait infiniment plus belle en remplaçant le Times par du Times New Roman.

## 9.2 Texte le long d'un chemin

Si on sélectionne une ligne de texte puis un chemin, en faisant Texte > Mettre suivant un chemin, on peut voir le texte « se coller » au chemin qui lui sert désormais de ligne de base. Si par la suite on modifie le texte ou le chemin les deux continueront à s'adapter l'un à l'autre dynamiquement. Cela permet de faire des titres sympas, des textes ondulés, des calligrammes...

Une utilisation courante en infographie, surtout quand on travaille sur des logos, est de faire correspondre un texte à un arc de cercle. Mais Inkscape ne dispose pas de la petite poignée que propose Illustrator pour déplacer le texte le long du cercle et ainsi ajuster sa position pour un maximum d'esthétique. Ici, la solution est de sélectionner le cercle lui-même puis de lui imprimer une rotation : le texte suivra et on pourra donc faire en sorte que ses deux extrémités se placent sur une même ligne horizontale.

Un autre problème se pose si on veut faire suivre au texte l'arc inférieur du cercle. Si on imprime une rotation de 180°à ce dernier notre chemin se retrouve la tête en bas! Pour y remédier, on sélectionne le cercle et avec la touche H, on lui imprime une symétrie horizontale. Et voilà! Les choses sont rentrées dans l'ordre!

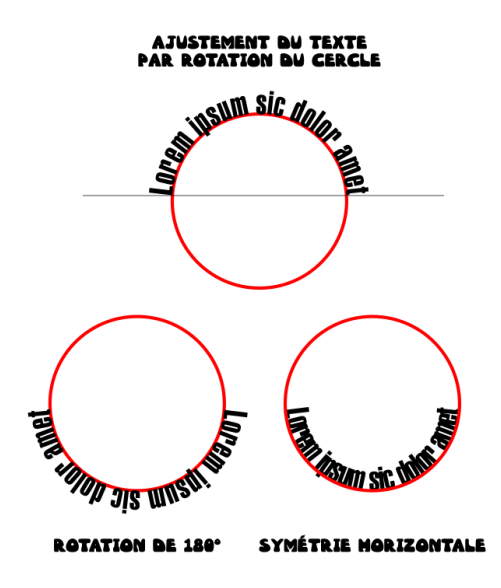

Adapter un texte à un arc de cercle.

## Outils de précision

### 10.1 Les unités et les règles

La palette « Propriétés » du document, onglet « Page », permet de choisir l'unité qui sera utilisée par défaut dans les champs numériques. Il est bien sûr toujours possible de préciser une unité différente : si notre unité par défaut est le millimètre « 12 pt » précisera que pour cette fois nous parlons en points. Le choix proposé est intéressant pour réaliser toutes sortes de plans et de croquis en taille réelle ou à l'échelle.

L'unité par défaut sera également utilisée pour les règles en haut et à gauche de la page. Il est noter que l'origine du repère (le point x=0, y=0) correspond à l'angle inférieur gauche de la page. Contrairement à Illustrator, Inkscape ne permet pas de déplacer cette origine.

Cela peut mener à des séances de calcul mental un peu acrobatiques, mais avec la version 0.91 d'Inkscape on a maintenant la possibilité d'entrer des calculs simples dans les champs numériques. Cela évite de se mettre à rechercher fébrilement un morceau de papier et un crayon qui marche, ou de devoir réduire sa fenêtre pour ouvrir un programme de calculatrice.

Cette possibilité permet un travail précis en terme de dimensions. Supposons qu'on veuille déplacer un objet vers la gauche de la moitié de sa largeur qui est de 357 pixels : il suffit d'entrer dans le champ adéquat -357/2.

## 10.2 Les guides et les grilles

Pour créer un guide, on le fait simplement glisser depuis l'une des deux règles, selon que l'on ait besoin d'un repère vertical ou d'un repère horizontal. Ensuite on peut doublecliquer sur le repère pour ouvrir une petite fenêtre qui permettra d'en affiner les réglages :

| 😣 Ligne de guide                    |
|-------------------------------------|
| Id de la ligne de guide : guide4144 |
| Courant : horizontale, à 240.00 mm  |
| Étiquette : Marges                  |
|                                     |
| X: 250,000 ‡ mm ‡                   |
| Y: 240,000                          |
| Angle: 0,000 🗘 ° 🛟                  |
| Déplacement relatif                 |
| Valider Supprimer Annuler           |

La fenêtre de paramétrage des guides.

Les guides offrent des possibilités intéressantes si on les utilise en conjonction avec le magnétisme : ils peuvent être magnétisés sur toute leur longueur et/ou à leur origine et/ou à leurs intersections.

Sur le canevas, l'origine du guide est matérialisée par un petit cercle. C'est elle qui servira de centre de rotation si on souhaite incliner le guide pour réaliser, par exemple, une perspective cavalière. Inkscape 0.91 offre désoramis la possibilité très pratique de pouvoir nommer les guides : indispensable quand on en crée beaucoup (dans le cas où on travail sur une typo par exemple).

On a également la possibilité de transformer n'importe quel objet en guide (sélection d'un objet puis Maj + G). Cela fait apparaître quatre guides qui « encadrent » les dimensions extrêmes de l'objet. On n'a malheureusement pas la possibilité, comme dans Illustrator, de créer des guides ayant exactement la forme de l'objet.

Les grilles sont un autre élément qui va nous permettre de travailler avec précision. On peut les paramétrer dans la palette « Propriétés », onglet « Grilles ». On a la possibilité de créer des grilles rectangulaires, mais aussi des grilles axonométriques, qui ajoutent un troisième axe oblique et sont bien commodes pour dessiner des perspectives cavalières. Le reste des paramètres est assez évident pour se passer d'explications.

### 10.3 Le magnétisme

Voici le dernier outil qui permet de travailler avec exactitude dans Inkscape. C'est aussi l'un de ceux qui causent le plus de « prises de tête » chez les utilisateurs novices, et même chez certains utilisateurs expérimentés.

| Page Guid    | Cuides Collies Manufitiana Coulous Deservation A |                  |               |              |         |          | addendaring ( thereas)        |         |   |  |
|--------------|--------------------------------------------------|------------------|---------------|--------------|---------|----------|-------------------------------|---------|---|--|
| Création     | es Grittes                                       | Magnetisme       | Couleur       | Programn     | nation  | Metad    | onnees                        | Licence |   |  |
| Grille recta | :                                                |                  | Nouveau       |              |         |          |                               |         |   |  |
| Grilles défi | nies                                             |                  |               |              |         |          |                               |         |   |  |
| 🖩 grid4142   |                                                  |                  |               |              |         |          |                               |         |   |  |
|              |                                                  |                  | Grille rec    | tangulaire   |         |          |                               |         |   |  |
| Activé       |                                                  |                  |               |              |         |          |                               |         |   |  |
| Visible      |                                                  |                  |               |              |         |          |                               |         |   |  |
| 🗹 Aimante    | r seulemen                                       | t aux lignes vis | ibles de la   | grille       |         |          |                               |         |   |  |
|              |                                                  |                  |               |              |         | Unités d | e la grill                    | le: mm  | 0 |  |
|              |                                                  |                  |               |              | Ori     | gine X : | K: 0,00000                    |         |   |  |
|              |                                                  |                  |               |              | Ori     | gine Y : | e Y: 0,00000<br>t X: 10,00000 |         |   |  |
|              |                                                  |                  |               | E            | spacem  | ent X :  |                               |         |   |  |
|              |                                                  |                  |               | E            | spacem  | ent Y :  | 10,00000                      |         |   |  |
|              |                                                  | Couleur          | r de la grill | e secondaii  | re: 100 | 00000    | 000                           |         |   |  |
|              |                                                  | Coulet           | ur de la gri  | lle principa | le: 🛤   |          |                               |         |   |  |
|              |                                                  |                  |               | Crille       | princir | ale tou  | es les :                      | 5       | 5 |  |
|              |                                                  |                  |               | Onne         | princip |          |                               |         |   |  |
| Affict       | ier des poin                                     | ts plutôt que d  | les lignes    | Gritte       | princip |          |                               |         |   |  |

La fenêtre de gestion des grilles.

Le principe du magnétisme est simple : on déplace un nœud, une poignée, un objet... et au bout d'un moment, hop ! il vient se coller à un autre élément du dessin. Si le magnétisme se montre trop sensible on peut paramétrer son rayon d'action dans « Propriétés du document », onglet « Magnétisme », et son temps de réaction dans « Édition > Préférences > Comportement > Magnétisme ». Si vraiment le magnétisme devient gênant, on peut le désactiver et le réactiver avec Maj + %.

Tout à droite de la fenêtre principale d'Inkscape, une barre verticale permet de choisir quels éléments du document vont être magnétisés. Le bouton du haut sert à activer/désactiver le magnétisme et, en descendant, les séparateurs horizontaux délimitent des catégories d'objets qui peuvent être affectés par le magnétisme.

Pour chacune de ces catégories, le bouton supérieur sert à déterminer si la catégorie doit être magnétisée ou non, mais

on doit ensuite préciser le/les élément(s) qui nous intéressent au sein de cette catégorie, sans quoi rien ne sera magnétisé ! La barre d'outil du magnétisme pourrait se représenter comme une arborescence organisée comme suit :

- Activer le magnétisme (interrupteur général)
  - Aimanter aux boîtes englobantes (interrupteur de catégorie)
    - Bord des boîtes englobantes
    - Coin des boîtes englobantes
    - Milieu des bords des boîtes englobantes
    - Centre des boîtes englobantes
  - Aimanter aux nœuds, chemins et poignées
    - Chemins
    - Intersections des chemins
    - Points de rebroussement (nœuds durs)
    - Points de rebroussement (nœuds doux)
    - Milieux des segments
  - Aimanter aux autres points
    - Centres des objets
    - Centres de rotation des objets
    - Lignes de base et ancres (texte)
  - Aimanter aux bords de la page
  - Aimanter aux grilles
  - Aimanter aux guides

## Annexe A

## Inkscape sur la toile

## Sites officiels

- Site officiel anglophone : https://inkscape.org/en/
- Site officiel francophone : http://www.inkscape-fr. org/
- Wiki anglophone: http://wiki.inkscape.org/wiki/ index.php/Inkscape
- Forum officiel (en Anglais) : http://www.inkscapeforum. com/

## Tutoriels et galeries

- Introduction à Inkscape sur Flossmanuals : http://www. flossmanualsfr.net/initiation-inkscape/
- Nombreux tutoriels: http://inkscapetutorials.org
- Fichiers SVG libre de droits : https://openclipart. org

- Compilation des tutoriels parus dans Full Circle Magazine (volume 1) : http://fullcirclemagazine.org/ 2013/08/13/inkscape-special-edition-volume-01/
- Compilation des tutoriels parus dans Full Circle Magazine (volume 2) : http://fullcirclemagazine.org/ 2013/08/20/inkscape-special-edition-volume-02/
- Bande-dessinée open-source par Marc CRUTCH et Vincent MEALING: http://www.peppertop.com/greys/

## Trucs en vrac

Un beau document, c'est d'abord un belle typo : http: //arkandis.tuxfamily.org/adffonts.html
## Annexe B

# Licence Creative Commons 3.0

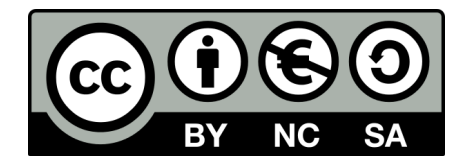

Texte complet de la licence<sup>1</sup> : http://creativecommons.org/licenses/by-nc-sa/3. 0/fr/legalcode

#### Vous êtes autorisés à :

- partager copier, distribuer et communiquer le matériel par tous moyens et sous tous formats;
- adapter remixer, transformer et créer à partir du matériel.
- 1. Ce qui suit est une traduction non-officielle réalisée par l'auteur.

L'Offrant ne peut retirer les autorisations concédées par la licence tant que vous appliquez les termes de cette licence.

#### Selon les conditions suivantes :

- attribution Vous devez créditer les auteurs des éléments, fournir un lien vers la licence, et indiquer si des modifications ont été faites. Vous pouvez le faire par tout moyens raisonnables, mais pas d'une façon qui suggère que le concédant vous soutient, vous ou votre utilisation;
- pas d'utilisation commerciale Vous n'êtes pas autorisés à faire un usage commercial de cette œuvre, tout ou partie du matériel la composant.
- partage dans les mêmes conditions Dans le cas où vous effectuez un remix, transformez l'œuvre originale ou créez à partir du matériel la composant, vous devez diffuser l'œuvre modifiée dans les même conditions, c'est à dire avec la même licence que celle sous laquelle laquelle l'œuvre originale a été diffusée.

Pas de restrictions supplémentaires — Vous n'êtes pas autorisé à appliquer des conditions légales ou des mesures techniques qui restreindraient l'utilisation de l'œuvre par autrui dans des conditions plus strictes que celles décrites par la licence.

#### Notes :

Vous n'êtes pas dans l'obligation de respecter la licence pour les éléments ou matériel appartenant au domaine public ou dans le cas où l'utilisation que vous souhaitez faire est couverte par une exception. Aucune garantie n'est donnée. Il se peut que la licence ne vous donne pas toutes les permissions nécessaires pour votre utilisation. Par exemple, certains droits comme les droits moraux, le droit des données personnelles et le droit à l'image sont susceptibles de limiter votre utilisation.

### Annexe C

# Crédits

Les pictogrammes « Astuce », « Important » et « Bon à savoir » proviennent du site openclipart.org et appartiennent au domaine public.

Le logo Inkscape est placé sous licence publique générale GNU : http://org.rodage.com//gpl-3.0.fr.html.

La planche de bande dessinée «The Greys» de la page 48 est placée sous licence Creative Common BY-NC-SA. Elle a été réalisée par Mark Crutch et Vincent Mealing : http: //www.peppertop.com/greys/

Ce document a été réalisé sur un ordinateur équipé d'un système d'exploitation GNU/Linux, distribution Ubuntu 12.04. Il a été mis en page à l'aide du logiciel LATEX (distribution Texlive) et de l'éditeur Kile. Les captures d'écran et les exemples de fichiers svg ont été réalisés par l'auteur et édités à l'aide du logiciel de manipulation d'images Gimp.

## Annexe D

## Remerciements

L'auteur tient à remercier tous ceux qui d'une manière ou d'une autre l'ont aidé et/ou motivé pour la réalisation de ce documents :

- Mark Crutch et Vincent Mealing pour tous les bons moments que lui a apportés leur collaboration;
- les membres de l'OpenAtelier de Morogues pour leur accueil et leur ouverture d'esprit;
- Luc Léger pour lui avoir prodigué quelques conseils et lui avoir « refilé » le virus de l'informatique à la grande époque des Amstrads et autres Commodores;
- les membres du forum LATEX de developpez.net et tout particulièrement Winnt et Nikopol pour avoir patiemment répondu à ses questions de « latexien » débutant;
- Miloud, pour lui avoir fait adopter son premier pingouin;
- et tous les anonymes de la toile à qui il a piqué tantôt un bout de code, tantôt un bout d'idée!

# Table des matières

| Introduction à la version 1.0                                                                                                    | . v               |
|----------------------------------------------------------------------------------------------------|-------------------|
| <ol> <li>Présentation d'inkscape.</li> <li>1.1 Images matricielles et images vectorielles.</li> <li>1.2 le SVG</li> <li>1.3 Inkscape : historique</li> </ol> | . 1<br>. 1<br>. 3 |
| 1.3 Inscape : Insconque:                                                                                                    | . 0<br>. 7        |
| 2 Les formes de base                                                                                                    | .9<br>.9          |
| 2.3 La palette « Aligner et distribuer »                                                                                                    | 10<br>12          |
| 3 Les courbes de Bézier                                                                                                    | 13<br>13          |
| 3.2 Options de l'outil                                                                                                    | 15<br>16<br>17    |
| 3.5 Épaisseur, raccords pointillés, marqueurs                                                                                                    | 18                |
| 4 Couleurs, dégradés, motifs                                                                                                    | 19<br>19          |
| 4.2 Dégradés                                                                                                    | 22                |

| 4.3 Motifs de remplissage4.4 Les échantillons |   |   |   | $\frac{26}{28}$ |
|-----------------------------------------------|---|---|---|-----------------|
| 5 Les sélections                              | • | • | • | $\frac{31}{31}$ |
| 5.2 Sélection par contact                     |   |   |   | 32              |
| 5.3 Sélectionner derrière                     |   |   |   | 33              |
| 5.4 Sélectionner même fond, même contour      |   |   |   | 34              |
| 6 Groupes et calques                          |   |   |   | 37<br>37<br>40  |
|                                               | • | • | · | 40              |
| ( Les booleens                                | · | · | · | 43              |
| 7.1 L union : $Ctrl + + \dots + *$            | · | · | · | 44              |
| 7.2 L'intersection : Ctrl $+$ $\hat{-}$       | · | · | · | 44              |
| 7.5 L exclusion . Ctrl $+$                    | · | · | • | 40              |
| 7.4 La difference : Ctrl $+$                  | • | • | · | 45              |
| 7.6 Découper le chemin : Ctrl + Alt + /       | • | • | · | 46              |
|                                               | • | • | • | 10              |
| 8 Les clones                                  | · | · | · | 49              |
| 8.1 Clones simples.                           | · | · | · | 49              |
| 8.2 Pavage de ciones                          | • | • | · | 51              |
| 8.3 Clones de couleur indéfinie               | • | • | • | 51              |
| 9 Textes                                      |   |   | • | 53              |
| 9.1 L'outil texte                             |   |   |   | 53              |
| 9.2 Texte le long d'un chemin                 | • | • | • | 54              |
| 10 Outils de précision                        |   |   |   | 57              |
| 10.1 Les unités et les règles                 |   |   |   | 57              |
| 10.2 Les guides et les grilles                |   |   |   | 58              |
| 10.3 Le magnétisme                            |   |   |   | 59              |

| A | Sur la toile | •  |   |  | • | • | • | • | • | • | • | • | • | • |  |  | 63 |
|---|--------------|----|---|--|---|---|---|---|---|---|---|---|---|---|--|--|----|
| В | Licence      | •  |   |  |   |   |   | • | • | • | • |   |   | • |  |  | 65 |
| С | Crédits      | •  |   |  |   |   |   | • | • | • | • |   |   | • |  |  | 69 |
| D | Remercieme   | nt | s |  |   |   |   |   |   |   |   |   |   |   |  |  | 71 |